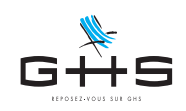

## Import manuel des CRM nominatifs DGFiP

Si vous n'avez pas déposé votre DSN en mode Machine to Machine, il est nécessaire d'importer manuellement le CRM nominatif DGFiP.

Cette fiche a pour objet de vous guider dans les manipulations a effectuer sur net-entreprises et dans sPAIEctacle.

ATTENTION

La DSN déposée doit impérativement avoir été générée avec votre fichier de données sPAIEctacle. Dans le cas contraire, il convient de vous reporter à la fiche TOPAze.

### 1. Télécharger le CRM nominatif DGFiP sur net-entreprises

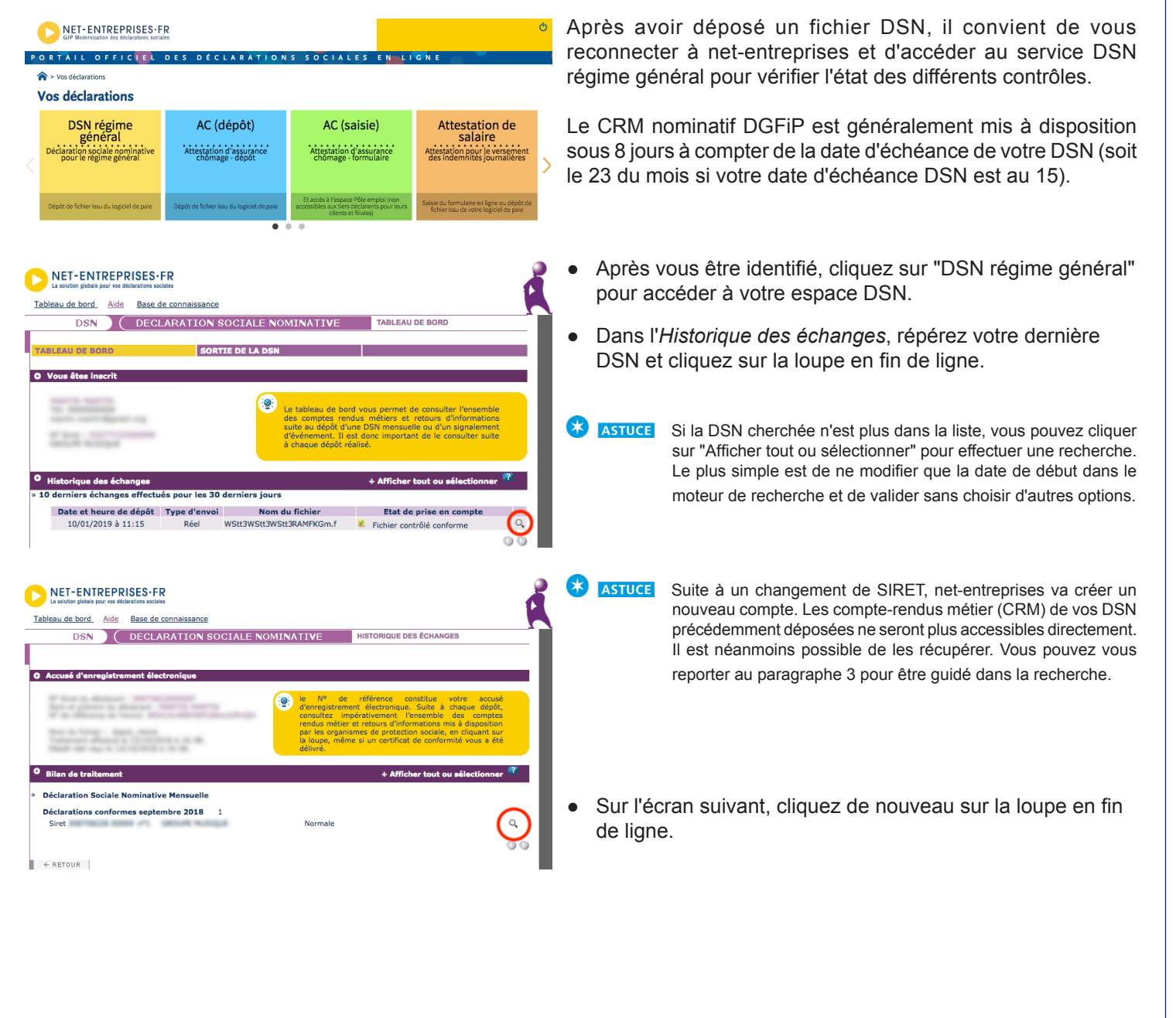

Ces informations n'ont aucune valeur contractuelle. Elles n'engagent pas la responsabilité de GHS quant à leur utilisation et / ou leur interprétation. Elles ne sont prises en compte par le lecteur que sous sa seule responsabilité. Ces informations ont un caractère général et ne prétendent pas répondre de façon exhaustive à la question traitée. Pour plus d'informations, contactez les organismes sociaux et fiscaux concernés.

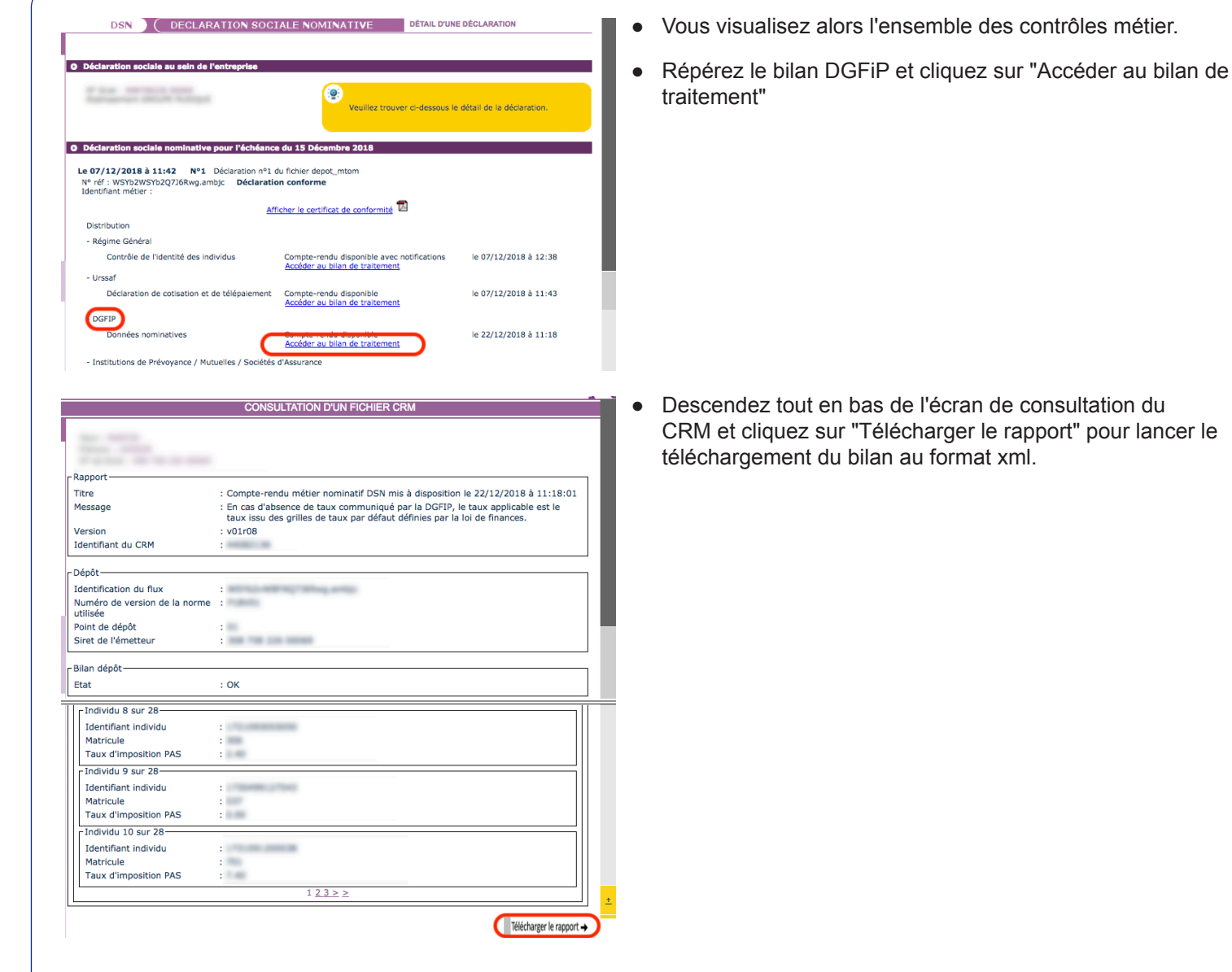

### 2. Importer le CRM nominatif DGFiP dans sPAIEctacle

Le CRM DGFiP téléchargé sur net-entreprises doit ensuite être importé dans sPAIEctacle.

Que le CRM soit mis à disposition suite à un appel de taux TOPAze ou une DSN mensuelle, la procédure est la même.

# Le fichier TOPAze ou la DSN mensuelle doivent avoir été générés avec votre fichier de données sPAIEctacle pour pouvoir importer le CRM nominatif DGFiP.

| • • •   |           |               | Liste de tous les salariés |                                  |  |
|---------|-----------|---------------|----------------------------|----------------------------------|--|
| +   ;   | * 🖻       | ♣ C ≡ ?   ∞ J | /   🔮                      |                                  |  |
| Société | Matricule | Nom           |                            | Exporter                         |  |
| 0001010 | matricale | 1011          |                            |                                  |  |
| EXM     | bag       | BARBIER       | Gilles                     | Exporter Fichier TOPAze          |  |
| EXM     | beb       | BERTEAU       | Bernard                    | Importer fichier retour Taux PAS |  |
| EXM     | ble       | BLANCHART     | Ella                       | Int. Maguilleur                  |  |

- Menu Salarié Liste des Salariés
- Cliquer sur l'icône Import Export et choisir "Importer fichier retour Taux PAS"

Les fiches des salariés déclarés sont automatiquement mises à jour avec le taux communiqué par la DGFiP.

La période de validité des taux reçus va de la date de mise à disposition du CRM à la date de fin du mois M+2.

Ces informations n'ont aucune valeur contractuelle. Elles n'engagent pas la responsabilité de GHS quant à leur utilisation et / ou leur interprétation. Elles ne sont prises en compte par le lecteur que sous sa seule responsabilité. Ces informations ont un caractère général et ne prétendent pas répondre de façon exhaustive à la question traitée. Pour plus d'informations, contactez les organismes sociaux et fiscaux concernés.

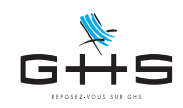

#### 3. Trouver les CRM sur le compte net-entreprises d'un ancien SIRET

Suite à un changement de SIRET, net-entreprises va créer un nouveau compte. Les compte-rendus métier (CRM) de vos DSN précédemment déposées préalablement au changement de compte ne sont plus accessibles directement mais il reste possible de les retrouver et ainsi télécharger le CRM DGFiP.

| DEN DEC                                                                                                    |                                                |                                                              | TABLEAU DE BORD                                                                          |        |
|----------------------------------------------------------------------------------------------------|------------------------------------------------|--------------------------------------------------------------|------------------------------------------------------------------------------------------|--------|
| Doin                                                                                                    | CARATION                                       | SOGIALE NOMINATIVE                                           | INDEERO DE BORD                                                                          |        |
| BLEAU DE BORD                                                                                                    | SORT                                           | TIE DE LA DSN                                                |                                                                                          |        |
|                                                                                                    |                                                |                                                              |                                                                                          |        |
| Vous êtes inscrit                                                                                                    |                                                |                                                              |                                                                                          |        |
| Statement Statements                                                                                                    |                                                |                                                              |                                                                                          |        |
| the second second second second second second second second second second second second second second second se                                                                                                    |                                                | Le tableau de boro                                           | d vous permet de consulter l'ensemb                                                      | ble    |
| and the second second s |                                                | suite au dépôt d'ur                                          | ne DSN mensuelle ou d'un signaleme                                                       | int    |
| spinster and spinster.                                                                                                    |                                                | d'événement. Il es<br>à chaque dépôt réa                     | st donc important de le consulter sui<br>alisé.                                          | ite    |
|                                                                                                    |                                                | a anadaa aabaa aa                                            |                                                                                          |        |
|                                                                                                    |                                                |                                                              |                                                                                          |        |
|                                                                                                    |                                                |                                                              |                                                                                          | - 27   |
| Historique des échanges                                                                                                    |                                                |                                                              | + Afficher tout ou sélectionne                                                           | er (?? |
| Historique des échanges<br>0 derniers échanges effect                                                                                                    | ués pour les 30                                | derniers jours                                               | + Afficher tout ou sélectionne                                                           | ar 🖗   |
| Historique des échanges<br>0 derniers échanges effect<br>Date et heure de dépôt                                                                                                    | ués pour les 30<br>Type d'envoi                | derniers jours<br>Nom du fichier                             | + Afficher tout ou sélectionne<br>Etat de prise en compte                                | or 😗   |
| Historique des échanges<br>0 derniers échanges effect<br>Date et heure de dépôt<br>10/01/2019 à 11:15                                                                                                    | ués pour les 30<br>Type d'envoi<br>Réel        | derniers jours<br>Nom du fichier<br>WStt3WStt3WStt3RAMFKGm.f | + Afficher tout ou sélectionne     Etat de prise en compte     Fichier contrôlé conforme | ar     |
| Historique des échanges<br>.0 derniers échanges effect<br>Date et heure de dépôt<br>10/01/2019 à 11:15                                                                                                    | ués pour les 30<br>Type d'envoi<br>Réel        | derniers jours<br>Nom du fichier<br>WStt3WStt3WStt3RAMFKGm.f | Afficher tout ou sélectionne     Etat de prise en compte     Fichier contrôlé conforme   | •r (?  |
| Historique des échanges<br>10 derniers échanges effect<br>Date et heure de dépôt<br>10/01/2019 à 11:15                                                                                                    | ués pour les 30<br>Type d'envoi<br>Réel        | derniers jours<br>Nom du fichier<br>WStt3WStt3WStt3RAMFKGm.f | Afficher tout ou sélectionne     Etat de prise en compte     Fichier contrôlé conforme   | ar (?  |
| Historique des échanges<br>O derniers échanges effect<br>Date et heure de dépôt<br>10/01/2019 à 11:15                                                                                                    | ués pour les 30<br>Type d'envoi<br>Réel        | derniers jours<br>Nom du fichier<br>WStt3WStt3WStt3RAMFKGm.f | Afficher tout ou sélectionne     Etat de prise en compte     Fichier contrôlé conforme   | •r     |
| Historique des échanges<br>0 demiers échanges effect<br>Date et heure de dépôt<br>10/01/2019 à 11:15                                                                                                    | ués pour les 30<br>Type d'envoi<br>Réel        | derniers jours<br>Nom du fichier<br>WStt3WStt3WStt3RAMFKGm.f | Afficher tout ou sélectionne     Etat de prise en compte     Fichier contrôlé conforme   | er (?  |
| Historique des échanges<br>O demiers échanges effect<br>Date et heure de dépôt<br>10/01/2019 à 11:15                                                                                                    | <b>ués pour les 30</b><br>Type d'envoi<br>Réel | derniers jours<br>Nom du fichier<br>WStt3WStt3WStt3RAMFKGm.f | Afficher tout ou sélectionne     Etat de prise en compte     Fichier contrôlé conforme   | •r •?  |
| Historique des échanges<br>0 derniers échanges effect<br>Date et heure de dépôt<br>10/01/2019 à 11:15                                                                                                    | <b>ués pour les 30</b><br>Type d'envoi<br>Réel | derniers jours<br>Nom du fichier<br>WStt3WStt3WStt3RAMFKGm.f | Afficher tout ou sélectionne     Etat de prise en compte     Fichier contrôlé conforme   | •r 🕫   |

| Depuis le 18/02/2022 00:00                                              | jusqu'au 19/03/2022 00:00 (JJ/MM/AAAA HH:MM)                             |  |  |  |  |  |
|-------------------------------------------------------------------------|--------------------------------------------------------------------------|--|--|--|--|--|
| O Nom du fichier                                                        |                                                                          |  |  |  |  |  |
| Nature<br>Echéance                                                      | DSN mensuelle  V Mars 2022  V                                            |  |  |  |  |  |
| <ul> <li>Siret ou Siren Déclaré</li> <li>Identifiant métier</li> </ul>  |                                                                          |  |  |  |  |  |
| Afficher tous les envois effectués                                      | Afficher tous les envois effectués par votre Siret déclarant 🛛 🖗 🛛 NON 🗸 |  |  |  |  |  |
| Afficher les envois effectués avant le transfert géographique 🛛 🖗 OUI 🗸 |                                                                          |  |  |  |  |  |

Réinitialiser Rechercher

- Connectez-vous à votre nouveau compte net-entreprises et accédez à votre tableau de bord DSN
- Dans le cadre Historique des échanges, cliquer sur Afficher tout ou sélectionner
- Dans le moteur de recherche des DSN, préciser la recherche à effectuer. On pourra par exemple cocher *Nature*, choisir *DSN mensuelle* et préciser le mois de l'échance (ici Mars 2022 pour trouver la DSN de février).
- Dans le menu déroulant Afficher les envois effectués avant le transfert géographique choisir OUI.

Ces informations n'ont aucune valeur contractuelle. Elles n'engagent pas la responsabilité de GHS quant à leur utilisation et / ou leur interprétation. Elles ne sont prises en compte par le lecteur que sous sa seule responsabilité. Ces informations ont un caractère général et ne prétendent pas répondre de façon exhaustive à la question traitée. Pour plus d'informations, contactez les organismes sociaux et fiscaux concernés.